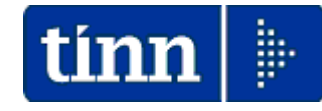

Guida Operativa

# Aggiornamento rapido Allegato al bilancio

- Se sui PC Client ci sono Utenti con Restrizioni, l'aggiornamento deve essere eseguito dall'Utente AMMINISTRATORE.
- L'aggiornamento deve essere eseguito in due distinte fasi:
  - la prima riguarda l'aggiornamento del programma e va fatta su tutti i pc sui quali questo risulta installato
  - la seconda riguarda l'aggiornamento dei database e va fatta una sola volta da un solo pc. previa esecuzione delle copie di salvataggio degli archivi !!

Le modalità sopra elencate devono essere contestualizzate in caso di Sistemi con diversa architettura/configurazione e nella fattispecie riferirsi sempre all'Amministratore di Sistema.

## Aggiornamento Rapido – Prima Fase

Dal sito: <u>www.tinn.it</u> e precisamente dalla sezione:

- Aggiornamenti
  - Personale
    - Allegato al Bilancio

È possibile eseguire il download del file:

# > allb-1.02.0005.exe

cliccando due volte sul file sarà presentata la seguente maschera video:

| Allegato al bilancio del personale 🛛 🕅 |                                                                                                    |  |  |  |
|----------------------------------------|----------------------------------------------------------------------------------------------------|--|--|--|
| 2                                      | Questa installazione eseguirà l'aggiornamento di 'Allegato al bilancio del personale'. Continuare? |  |  |  |
|                                        | Sì No                                                                                              |  |  |  |

Cliccare su "Sì"

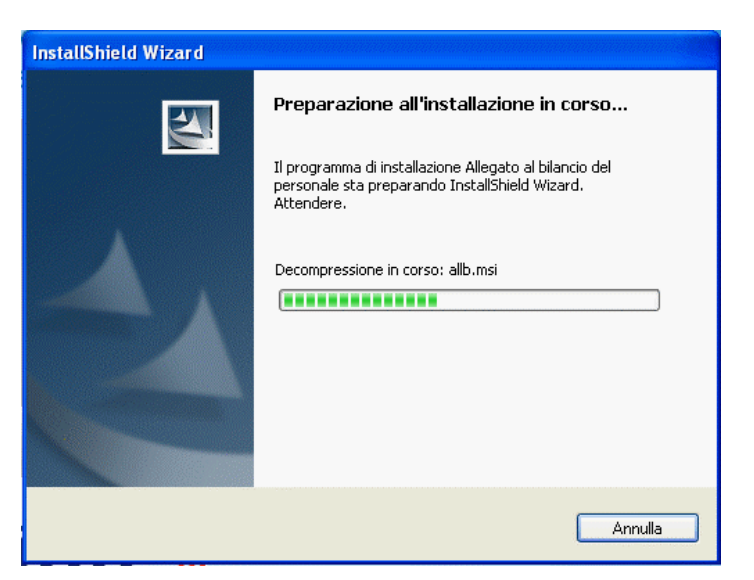

Attendere...

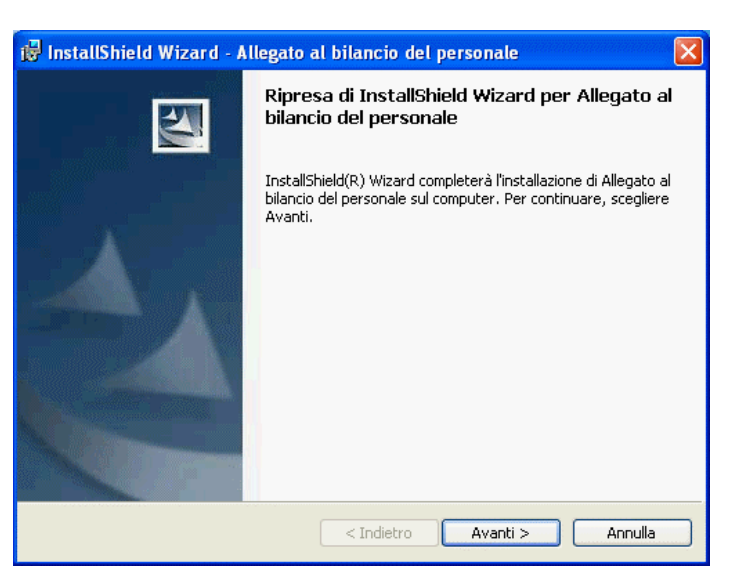

#### Cliccare su "Avanti"

(1 di 2)

## Aggiornamento Rapido – Prima Fase

(2 di 2)

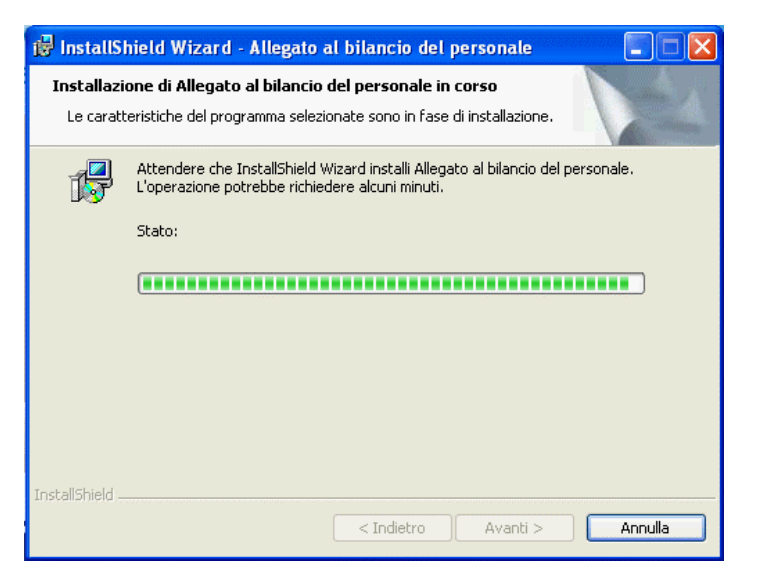

Attendere...

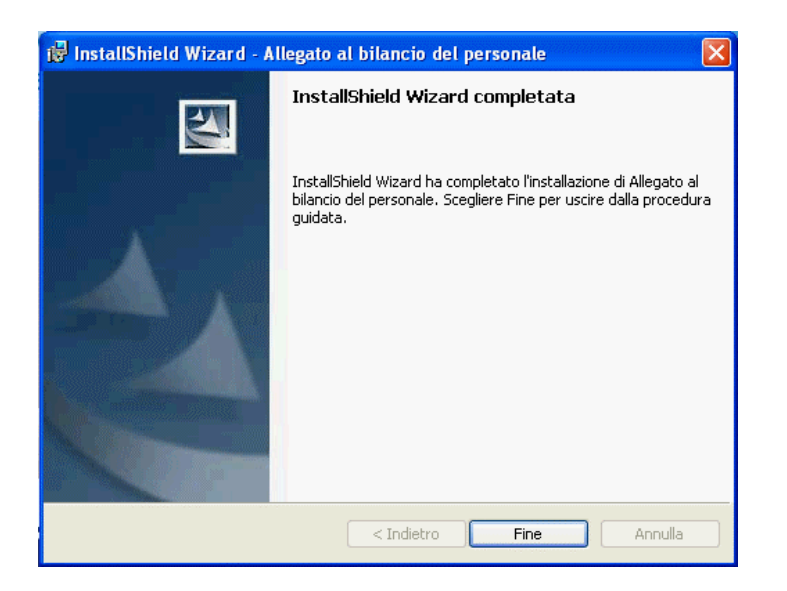

Cliccare su "Fine" per passare alla seconda fase (che va eseguita da un solo pc una sola volta).

Aggiornamento Rapido – Seconda Fase

Questa fase riguarda l'aggiornamento dei database e va fatta una sola volta da un solo pc.

Prima di richiamare questa funzione assicurarsi di aver eseguito le copie di Salvataggio degli Archivi.

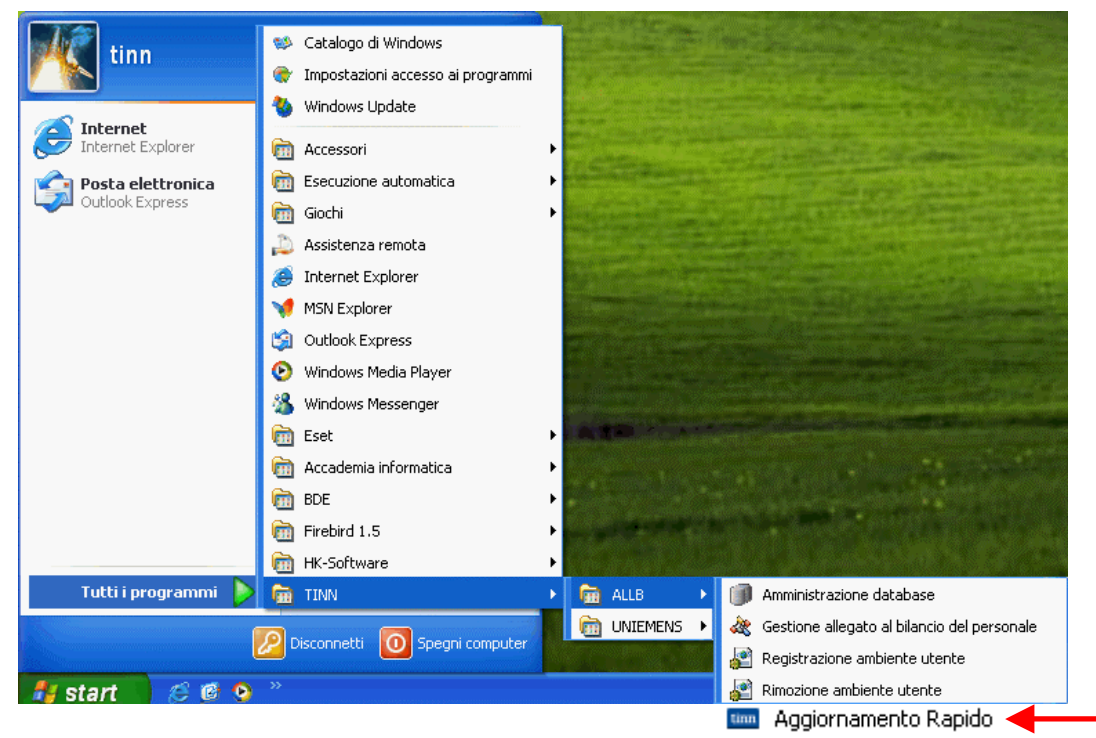

Cliccare sul pulsante:

Start

Selezionare:

Tutti i programmi

Selezionare:

TINN

Selezionare:

o ALLB

e infine selezionare:

Aggiornamento Rapido"

La funzione di Aggiornamento Rapido è disponibile anche accedendovi, per eseguirla, direttamente nella cartella standard in cui è stato installato l'applicativo Tinn ALLB.

| Bin                                                                                                    |            |                  |                      |               | ×   |
|----------------------------------------------------------------------------------------------------|------------|------------------|----------------------|---------------|-----|
| <u>File M</u> odifica <u>V</u> isualizza <u>P</u> referiti <u>S</u> trumenti <u>?</u>                                                                                                    |            |                  |                      | 1             |     |
| 🔇 Indietro 🔹 🌖 🕤 🏂 🔎 Cerca 🌔 Cartelle 🛛 🖽 🗸                                                                                                    |            |                  |                      |               |     |
| indirizzo 🚞 \Programmi\TINN\ALLB\Bin                                                                                                    |            |                  |                      | 💌 🄁 V         | /ai |
| Nome 🔺                                                                                                    | Dimensione | Tipo             | Data ultima modifica | Versione file | -   |
| Operazioni file e cartella 🔕 📄 🛅 upd                                                                                                    |            | Cartella di file | 03/10/2014 18.55     |               |     |
| ab_updater.exe                                                                                                    | 2.142 KB   | Applicazione     | 25/09/2014 13.36     |               |     |
| ActionBandExtensions110.bpl                                                                                                    | 91 KB      | File BPL         | 18/03/2014 13.48     | 1.1.22.20     | -   |
| 😰 Sposta file 🔡 allbilper.chm                                                                                                    | 23 KB      | File di HTML Hel | 16/09/2010 13.01     |               |     |
| Copia file 🔤 🔤 allbilper.exe                                                                                                    | 322 KB     | Applicazione     | 27/03/2014 14.05     | 1.2.3.1       |     |
| Number of the sul Web Report of the sul Web Report of the sul Web Report of the sul Web Report of the sul web Report of the sul web | 1.590 KB   | File BPL         | 27/03/2014 14.05     | 1.2.3.1       |     |
| 🔗 Invia il file per posta 😰 allbilrtl.chm                                                                                                    | 1.108 KB   | File di HTML Hel | 11/11/2011 09.00     |               |     |
| elettronica CMNPARTL.bpl                                                                                                    | 43 KB      | File BPL         | 27/03/2014 14.05     | 1.2.3.1       |     |
| Elimina file                                                                                                    | 569 KB     | File BPL         | 18/03/2014 13.49     | 1.2.1.712     |     |
| COMMONREP110.bpl                                                                                                    | 204 KB     | File BPL         | 18/03/2014 13.48     | 1.2.1.745     |     |
| Sommon 💎 🖬 Common RPT110.bpl                                                                                                    | 238 KB     | File BPL         | 18/03/2014 13.49     | 1.2.1.708     | Y   |

Richiamata la funzione sarà presentata la maschera video descritta nelle pagine successive.

(1 di 3)

# Aggiornamento Rapido – Seconda Fase

Per poter eseguire questa funzione viene richiesto di dichiarare che sono stati eseguiti i "Backup" degli Archivi e che si è verificato che nessun operatore è connesso alla procedura Tinn ALLB.

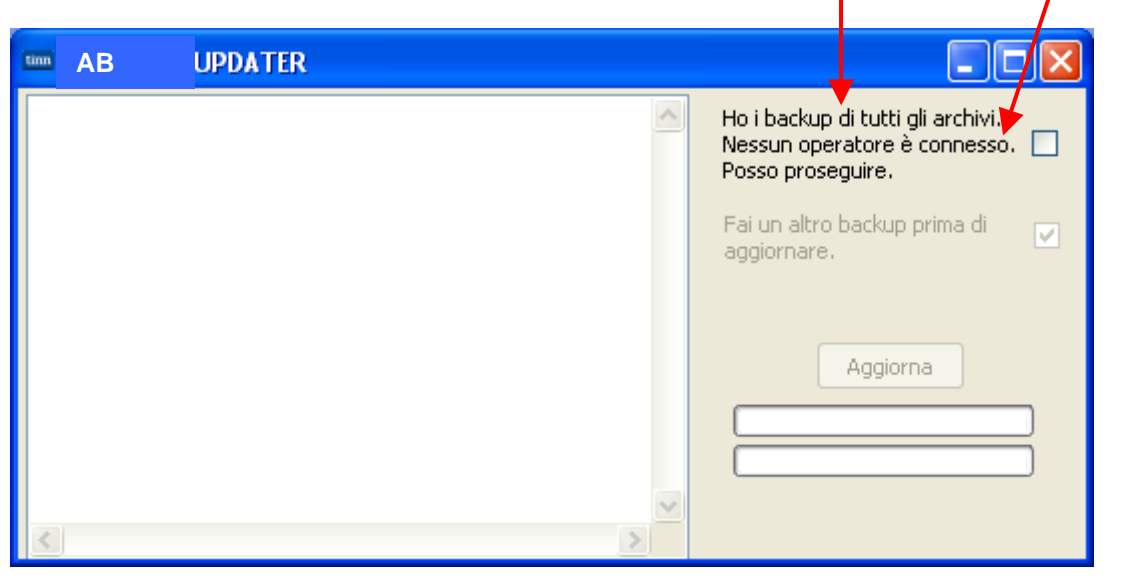

Solo selezionando l'indicatore sarà abilitato il tasto "Aggiorna".

| tinn | AB | UPDATER |   |                                                                                                    |
|------|----|---------|---|----------------------------------------------------------------------------------------------------|
|      |    |         |   | Ho i backup di tutti gli archivi.<br>Nessun operatore è connesso.<br>Posso proseguire.<br>Fai un altro backup prima di<br>aggiornare.<br>Aggiorna |
| 1    |    |         | 2 |                                                                                                    |

Alla pressione del tasto "Aggiorna" si attiveranno le procedure automatiche documentate nella "Finestra di Log" fino al messaggio finale, così come nell'esempio riportato nella pagina successiva.

Nel caso che i backup fossero stati già eseguiti è possibile disattivare l'indicatore:

- "Fai un altro backup prima di aggiornare"

(2 di 3)

## Aggiornamento Rapido – Seconda Fase

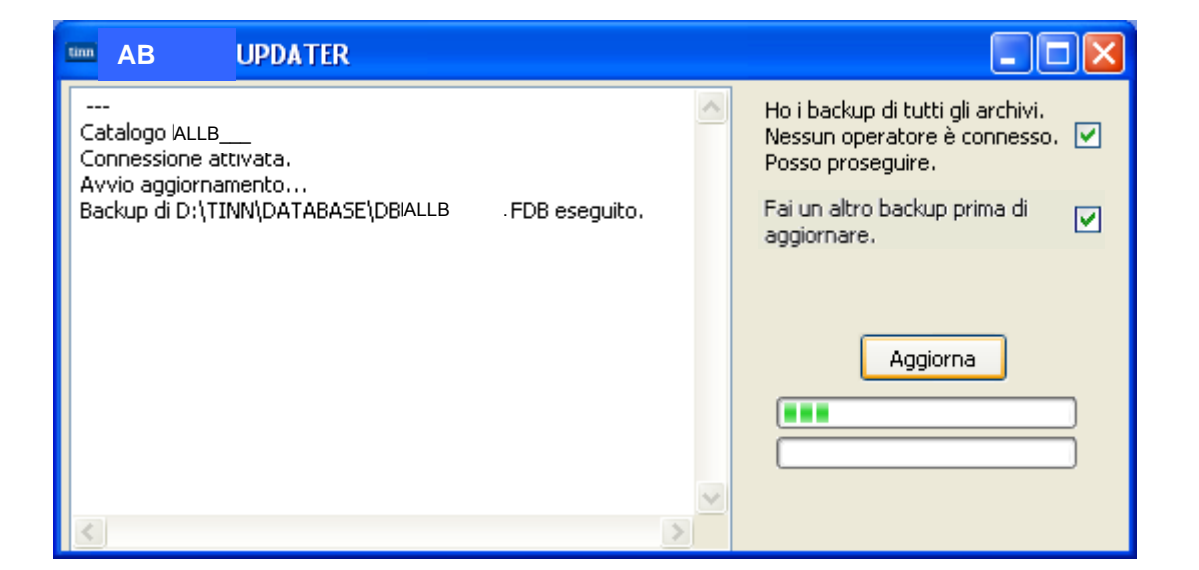

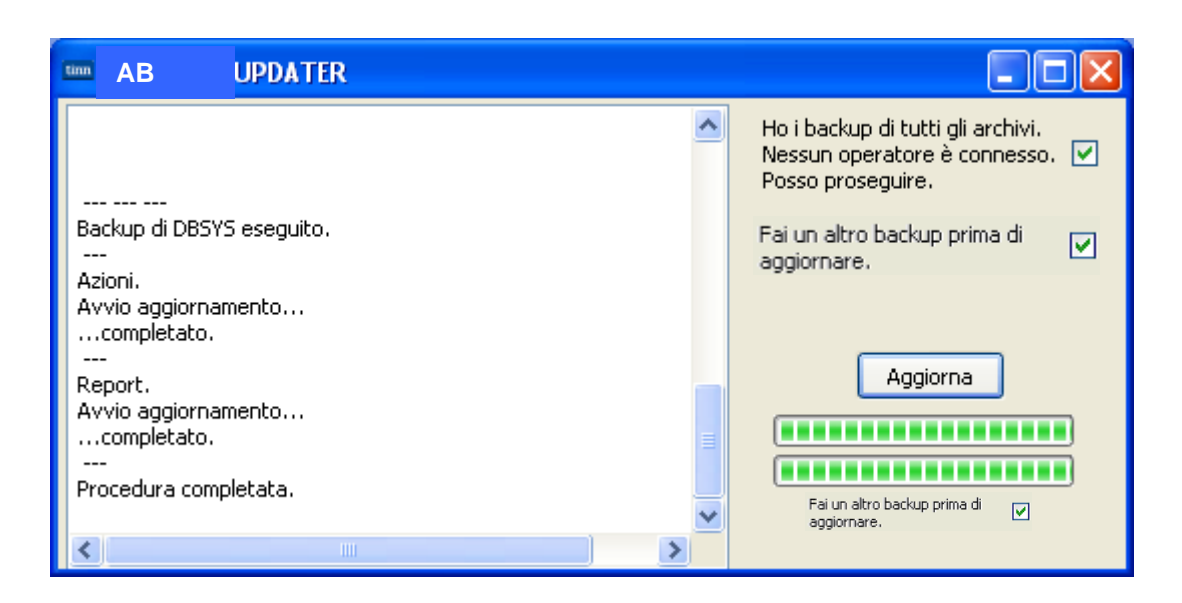

#### Attendere...!!

#### le funzioni di aggiornamento potrebbero richiedere anche alcuni minuti !!

Se non sono stati segnalati errori (come nell'esempio sotto riportato) chiudere la funzione ed accedere con i consueti metodi alla procedura Tinn\_ALLB.

TINN Srl

Esempio di segnalazione errore. Contattare l'assistenza.

| M AB UPDATER                                                              |   |                                                                                          |
|---------------------------------------------------------------------------|---|------------------------------------------------------------------------------------------|
|                                                                           | ^ | Ho i backup di tutti gli archivi.<br>Nessun operatore è connesso. 🔽<br>Posso proseguire. |
|                                                                           |   | Fai un altro backup prima di 🛛 🗹                                                         |
| Catalogo ALLBCR<br>ERRORE: Non e stato possibile attivare la connessione. |   | Aggiorna                                                                                 |
|                                                                           | > |                                                                                          |

(3 di 3)